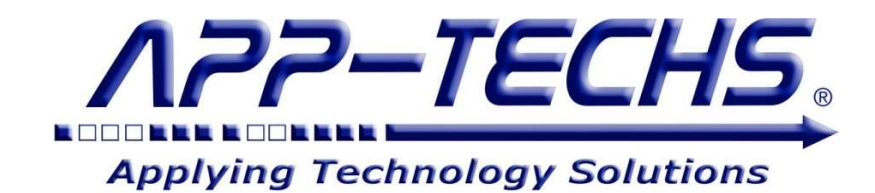

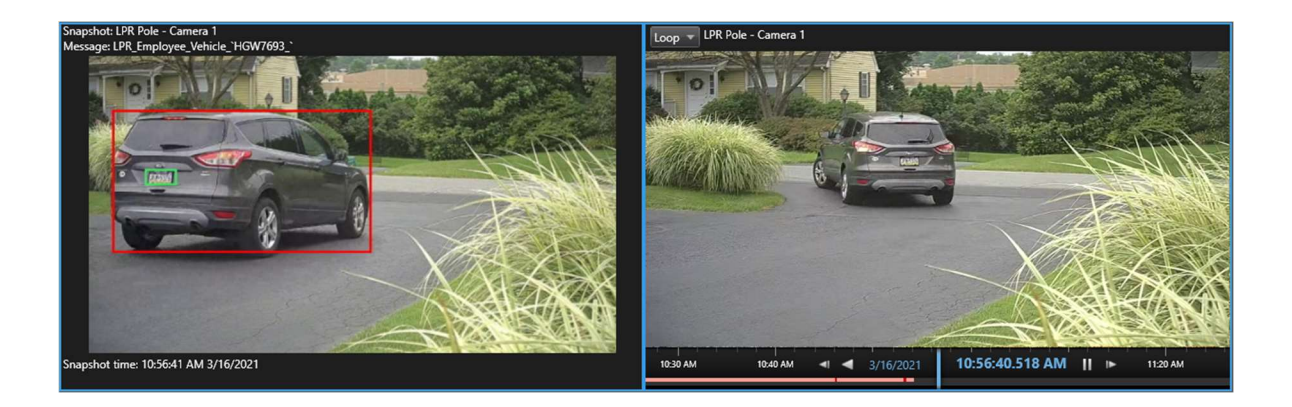

# "Latest Alarm"™ Plugin

for

## **Milestone XProtect**

Automatically / hands-free ... Display a snapshot image and recurring "before-and-after" video loop of the latest alarm received in the Milestone XProtect Smart Client

## **User Guide**

This document, together with its attachments, if any, contains information that is privileged, confidential, or otherwise protected. Please refrain from dissemination, distribution or copying of this document without prior written permission from App-Techs.

March, 2021

First Edition Copyright © November, 2020, App-Techs Corporation Trademarks belong to their respective Owners. All Rights Reserved.

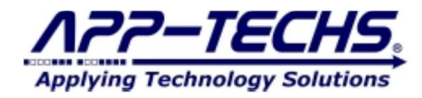

The "LATEST ALARM" plug-in by App-Techs is a plug-in designed for the Milestone XProtect Smart Client.

Latest Alarm automatically and persistently plays a brief "before-and-after" video loop of an alarm at the time of occurrence.

Latest Alarm can also display a snapshot image associated with an incoming alarm sent to XProtect by third-party software and devices.

Latest Alarm provides instant, hands-free, recurring visual cues to review alarm context, nature and/or severity, even if the alarm is missed or not viewed in real-time.

#### Summary

This document provides a basic overview as well as installation and operating instructions for the Latest Alarm plug-in within the Milestone XProtect Smart Client.

### **Table of Contents**

| 1. Overview                                                                                    | 1 |
|------------------------------------------------------------------------------------------------|---|
| 1.1. Features                                                                                  | 1 |
| 2. Installation                                                                                | 2 |
| 2.1. Licensing                                                                                 | 2 |
| 3. Latest Alarm Plug-In Interface Screenshots                                                  | 3 |
| 3.1. Snapshot plus Video Loop                                                                  | 3 |
| 3.1. Video Loop Only                                                                           | 4 |
| 4. Latest Alarm Configuration and Settings                                                     | 5 |
| 4.1. Smart Client Configuration                                                                | 5 |
| 5. FAO                                                                                         | 6 |
| 4.1 How do I get a license for the Latest Alarm plugin?                                        | 6 |
| 4.2 How are Latest Alarm settings saved?                                                       | 6 |
| 4.3 My alarm records always display a "No Snapshot" message. Why can I not display a snapshot? | 6 |
| 6. Legal                                                                                       | 7 |
| 6.1. Trademarks                                                                                | 7 |
| 6.2. Surveillance Privacy                                                                      | 7 |
| 6.3. Disclaimer                                                                                | 7 |

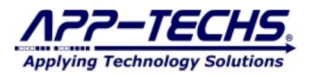

### 1. Overview

The Latest Alarm<sup>™</sup> Plug-in provides a Smart Client operator with automatic and immediate visual information so he or she can assess the nature, context, and/or severity of an alarm.

The plug-in persistently plays a short video loop from the most recent XProtect alarm, showing the video associated with the alarm as the alarm occurred.

The video loop is automatically triggered and does not require the operator to manipulate the Smart Client.

The plug-in also has the option of displaying embedded JPEG snapshot image sent to XProtect by compatible third-party devices.

These features allow an operator to hands-free review an event / alarm at a glance, without the need to manually investigate via video playback.

As any operator can attest, security incidents happen fast. Operators may easily miss an alarm while reviewing other cameras, or they may have briefly stepped away from their desk. In other cases, the cause of an alarm can quickly move out of a live camera view within seconds. With Latest Alarm, the operator will never miss an alarm, because the incident will automatically be replaying on his / her screen, offering a full, retroactive assessment at a glance.

### 1.1. Features

Latest Alarm plug-in provides the following functionality in the Milestone XProtect Smart Client "Live View" tab / workspace:

- Display a recurring "before-and-after" video loop from the camera associated with an alarm *at the time of occurrence*.
  - Review video loop to review alarm context, nature, and/or severity. Especially useful if/when key details are missed in real-time.
    - o Video loop activation is automatic and hands-free. Video loop requires no user engagement to launch.
    - Ideal for Smart Walls and "heads-up" displays.
    - Video loop start and end offsets are operator-configurable.
    - Filter alarms by keywords in "Type", "Source", and "Message" fields to trigger a video loops only for particular alarms or alarm types.
- Snapshot Image Option:
  - o Display embedded JPEG images included in alarm messages from some third-party systems.
  - Plugin can be configured to display JPEG images associated with the XProtect within the alarm record.
  - Displays images sent in by third-party analytics software and devices, including Mango DSP, AnyVision Face Recognition Software, and IronYun Vaidio Video Analytics.
  - Snapshot image display settings can be adjusted to stretch / fit to screen or otherwise maintain aspect ratio.

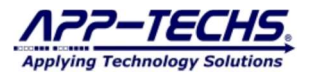

### 2. Installation

The Latest Alarm<sup>™</sup> plug-in installs locally on individual workstations. Installation is easy and straightforward.

Simply copy the Spotlight directory provided by App-Techs or an authorized reseller directory and place into the following directory:

C:\Program Files\Milestone\XProtect Smart Client\MIPPlugins

Close and restart the Smart Client. (Upon start, the Smart Client finds and activates its plug-ins.)

### 2.1. Licensing

The Latest Alarm<sup>™</sup> Plug-in is **licensed per workstation**.

Contact App-Techs or a certified reseller to generate license keys for each of your Smart Client workstations.

License generation requires a MAC address for each workstation using Latest Alarm.

- To load a license key:
  - Open the Smart Client ...
    - Go to Live Mode ...
      - And expand the left-side vertical panel / menu.
  - In the MIPPlug-ins section of the panel ...
    - Paste the license key provide in the "App-Techs LatestAlarm" field.
  - After pasting-in the license key ...
    - Click the "License" Button to load the license.
      - Then click the "Save" button to activate the license.
  - Close and restart the Smart Client.

| Live                                                                 | Playback                                  | Search | A                   | larm Manager 🧒                                                           | LPR             |     |
|----------------------------------------------------------------------|-------------------------------------------|--------|---------------------|--------------------------------------------------------------------------|-----------------|-----|
| KProtect <                                                           |                                           |        | Latest Alarm Plugir | n Demo                                                                   | •               |     |
| MIP Plug-ins                                                         |                                           |        | ^                   | Snapshot: Alley - East<br>Message: Intrusion - Zone A21 - Alley Near Tre | Alley Near Tree |     |
| App-lechs - LatestAlarm<br>License<br>4CEDFB93A6AA:19490^10715F6797A |                                           |        |                     |                                                                          | No              | Sna |
| License E<br>'Save' butte                                            | xpires: 1/18/2022<br>on only for License. | Save   |                     |                                                                          |                 |     |

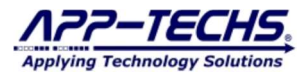

### 3. Latest Alarm Plug-In Interface Screenshots

### 3.1. Snapshot plus Video Loop

Below is a standard Smart Client live view which contains an instance of the "Latest Alarm" plug-in.

In this case, the plug-in occupies the top half of the Live "workspace", and it reflects two basic features:

- A "Snapshot" on the left side.
- An auto-play / replay / looping "Video Loop" cell on the right.

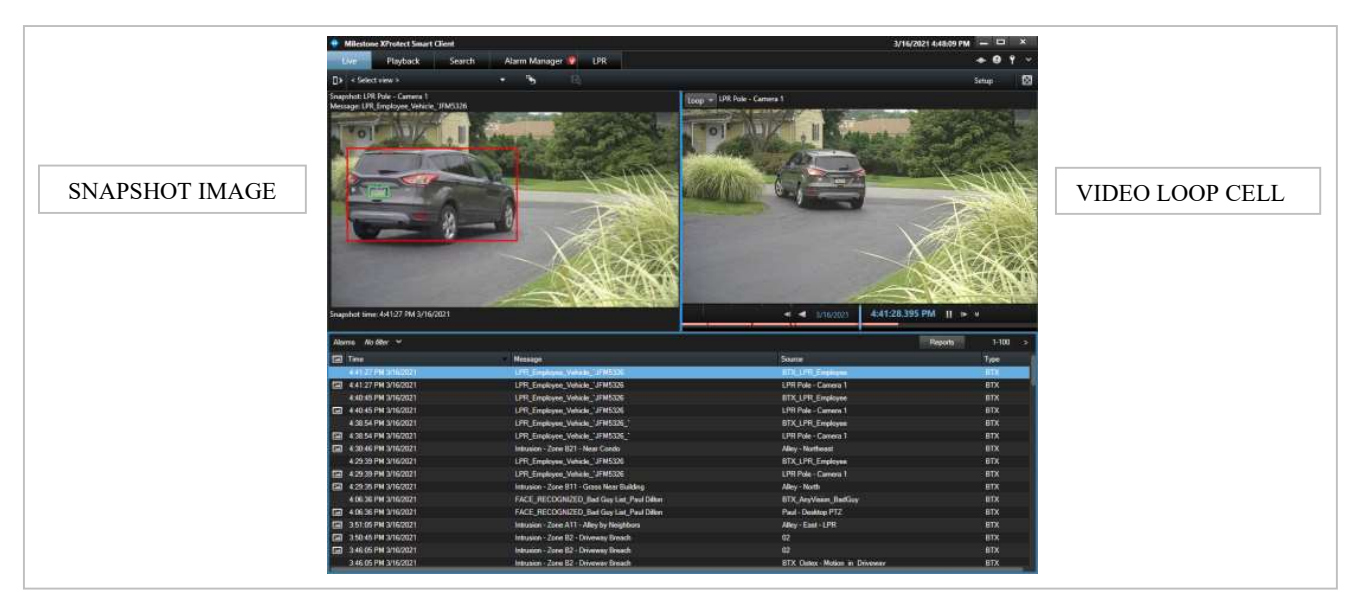

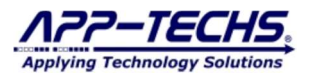

### 3.1. Video Loop Only

Below is a standard Smart Client live view which contains an instance of the "Latest Alarm" plug-in.

In this case, the plug-in occupies the top half of the Live "workspace", and it reflects one basic feature:

- An auto-play / replay / looping "Video Loop" cell on the right.

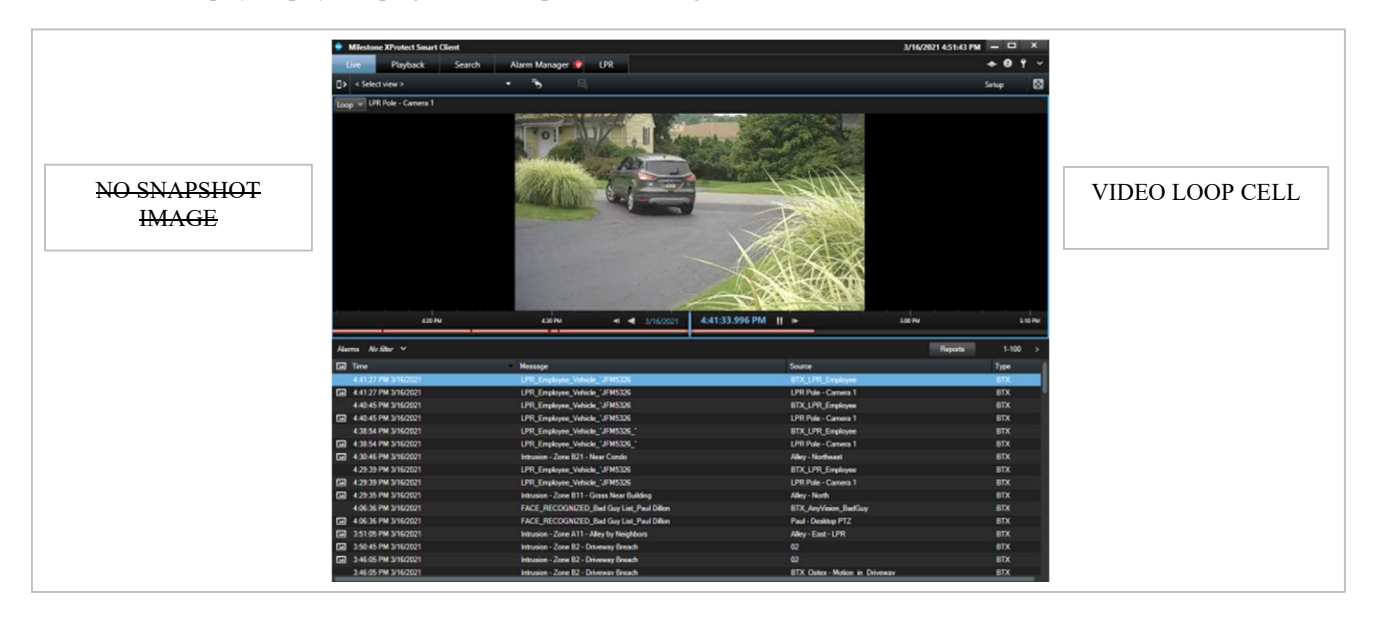

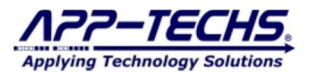

### 4. Latest Alarm Configuration and Settings

### 4.1. Smart Client Configuration

| Properties                                       | <b>Starting offset</b> – Video loop will request video playback n seconds before the alarm arrival time.                                                                                                    |  |  |
|--------------------------------------------------|----------------------------------------------------------------------------------------------------|--|--|
| From Alarm, Loop time                            | <b>Ending offset</b> – Video loop end playback loop n seconds after the al arrival time.                                                                                                    |  |  |
| Ending offset: 5 seconds                         | Starting offset – Display image from n seconds before alarm time.                                                                                                    |  |  |
| From Alarm, Image only                           | <b>Show Snapshot</b> – Toggle whether to display image snapshot feature alongside video loop. This feature can be used with third-party softwor devices that input JPEG images in the XProtect alarm record.                                                                                                    |  |  |
| Starting offset: -1 seconds                      | Maintain Image Aspect Ratio – If checked, video loop will maintai<br>the camera's aspect ratio in the video loop cell. If unchecked, the video loop cell.                                                                                                    |  |  |
| Show Snapshot                                    | will be stretched to fill the entire cell.                                                                                                    |  |  |
| 🗹 Maintain Image Aspect Ratio                    | <b>Filter by Type</b> – Video loop and image snapshots will only be trigge if the keyword entered can be found in the "Type" column in the                                                                                                    |  |  |
| Filters are same for each LastestAlarm instance. | XProtect alarm record. Exact match not required.                                                                                                    |  |  |
| Filter by Type: Alarm Type HERE                  | <b>Filter by Source</b> – Video loop and image snapshots will only be triggered if the keyword entered matches the XProtect device name, "Source", in the alarm record. Exact match not required.                                                                                                    |  |  |
| Filter by Message Sample Message                 | <b>Filter by Message</b> – Video loop and image snapshots will only be triggered if the keyword can be found in the alarm message field. Example, the transmission of the state of the state of |  |  |

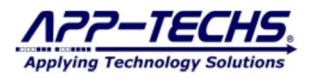

### 5. FAQ

#### 4.1 How do I get a license for the Latest Alarm plugin?

- A. The Latest Alarm Plug-in is licensed per workstation, not per Milestone server. If you would like Latest Alarm to be used on on several workstations across your Milestone system, then you will need to obtain a license for each device.
  - App-Techs, or your authorized reseller will need the MAC address for each workstation where Latest Alarm will be deployed.

### 4.2 How are Latest Alarm settings saved?

A. Latest Alarm settings are saved per each view you create. The settings in each view will be saved, even if the view is accessed by another licensed workstation.

### 4.3 My alarm records always display a "No Snapshot" message. Why can I not display a snapshot?

**A.** Latest Alarm is designed to display JPEG images that are embedded into the Milestone alarm record by third-party devices and software. If you are not using a third-party application that provides images as part of the Milestone record, then you should just toggle the "Show Snapshot" to off in the settings menu.

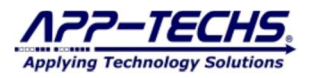

### 6. Legal

### 6.1. Trademarks

LatestAlarm<sup>™</sup>, Spotlight<sup>™</sup>, BTX<sup>™</sup>, DMap<sup>™</sup>, SWIM<sup>™</sup> and the App-Techs logo are trademarks of App-Techs Corp.

All other trademarks mentioned in this document belong to their respective owners.

#### 6.2. Surveillance Privacy

Always use discretion when installing video and / or surveillance equipment especially when there is perceived privacy, or an expectation of privacy. Inquire regarding federal, state and / or local regulation applicable to the lawful installation of video and / or audio recording or surveillance equipment. Party consent may be required.

#### 6.3. Disclaimer

Copyright © 2021 App-Techs Corp., First Edition, First Printing: November 2020

All rights reserved. No part of this publication may be stored in a retrieval system, transmitted in any form or by any means, electronic, mechanical, photocopying, recording or otherwise without the prior written permission of App-Techs, Corp. This document is printed in the United States of America.

LatestAlarm<sup>TM</sup>, Spotlight<sup>TM</sup>, BTX<sup>TM</sup>, DMap<sup>TM</sup>, SWIM<sup>TM</sup> and the App-Techs logo are trademarks of App-Techs Corp. All other trademarks, trade names, company names and product names contained in this document are registered trademarks or trademarks of their respective owners.

App-Techs has made every effort to provide accurate and reliable information. However, App-Techs does not warrant that the contents of this document will meet your requirements; or that the operation of your system will be uninterrupted or error free before, during or after execution of any instructions; or that the content itself is in fact accurate or reliable.

In no event will App-Techs be liable to you for any damages, including any lost profits, lost savings or other incidental or consequential damages arising out of the use or inability to use the contents of this document, even if App-Techs has been advised of the possibility of such damages, or for any claim by any other party.

App-Techs Corp. reserves the right to make adjustments to this document without prior notification.